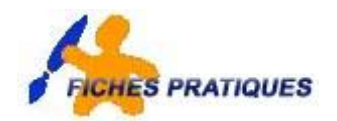

## Exercice – transformez une image en dessin

Vous trouverez sur le net beaucoup de façon de tranformer une image en dessin : en voici deux exemples. Nous allons utiliser les filtres pour varier les effets.

## 1er exemple :

- Ouvrez votre image
- A partir du menu Images cliquez sur Réglages puis sur Désaturation
- Dupliquez ce calque.
- A partir du menu Images cliquez sur Réglages puis sur Négatif
- Double cliquez sur le calque et mettez-le en mode de fusion Densité couleur Votre image devient toute blanche

| er 1                             | Options de fusion - |                                          |                                                   | OV            |
|----------------------------------|---------------------|------------------------------------------|---------------------------------------------------|---------------|
| Styles                           | Fusion générale     |                                          |                                                   | UK            |
| Options de fusion : Personnalisé | Mode de fusion :    | Densité couleur                          | . <b>.</b>                                        | Annuler       |
| Ombre portée                     | Opacité :           | Densite couleur                          | 0 100 96                                          | Nouveau style |
| Ombre interne                    |                     |                                          | 0 100 10                                          | Apercu        |
| Lueur externe                    | Fusion avancée      |                                          |                                                   |               |
| Lueur interne                    | Opacité du fond :   |                                          | 100 %                                             |               |
| Biseautage et estampage          | Couches :           | / R 🗸 V 🗸 B                              |                                                   |               |
| Contour                          | Masquage :          | Sans 👻                                   |                                                   |               |
| Texture                          |                     | Fusionner les eff                        | ets intérieurs en tant que gro                    | oupe          |
| Satin                            |                     | / Fusionner les cal<br>/ Calque formé pa | ques écrétés en tant que gro<br>r la transparence | oupe          |
| Incrustation couleur             |                     | Effets masqués                           | par le masque de fusion                           |               |
| Incrustation en dégradé          |                     | Effets masqués j                         | par le masque vectoriel                           |               |
| Incrustation de motif            | Comparaison sur :   | Gris 👻                                   |                                                   |               |
| Contour                          | Ce calque :         | 0 255                                    |                                                   |               |
|                                  | Ce caque :          | 0 233                                    |                                                   |               |
|                                  | <b>A</b>            |                                          | ۵                                                 |               |
|                                  | Calque du dessous : | 0 255                                    |                                                   |               |
|                                  |                     |                                          | ~                                                 |               |

- A partir du menu Filtre, cliquez sur Atténuation puis sur flou gaussien
- Mettez un petit rayon : 2.5

Peignez votre image.

Créez un nouveau calque

- Z
- Sélectionnez l'outil Forme historique
- et mettez-le en mode couleur : opacité : 30 % et flux de 100%

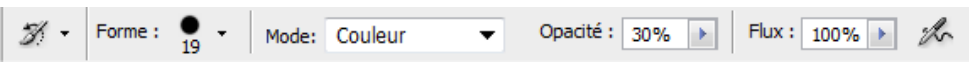

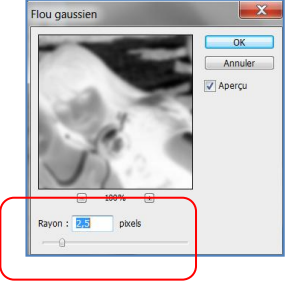

## 2ème exemple :

- Ouvrez votre image
- A partir du menu Images cliquez sur Réglages puis sur Désaturation
- Dupliquez ce calque.
- A partir du menu Images cliquez sur Réglages puis sur Négatif
- Double cliquez sur le calque et mettez-le en mode de fusion Lumière crue
- Créez un nouveau calque et peignez à l'intérieur avec l'outil Forme d'historique Pour l'instant, votre image ne devrait pas être très jolie
- Positionnez-vous sur le 2ème calque (celui de la désaturation)
- A partir du menu Filtre cliquez sur Renforcement puis sur Accentuation
- Mettez les paramétrages suivants : Gain de 500%, Rayon de 3 pixels et Seuil de 1 niveau
- Créez un nouveau calque que vous placerez au-dessus de tous les autres
- Remplissez-le de blanc et mettez-le en **mode de fusion Incrustation**, ce qui va éclaircir tous les tons grisés de l'image.

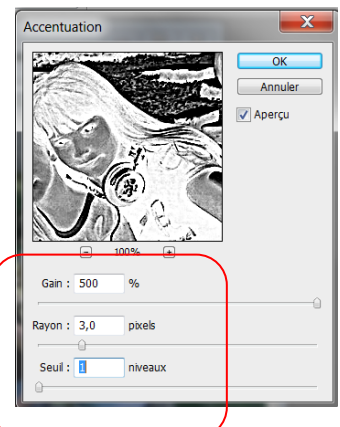

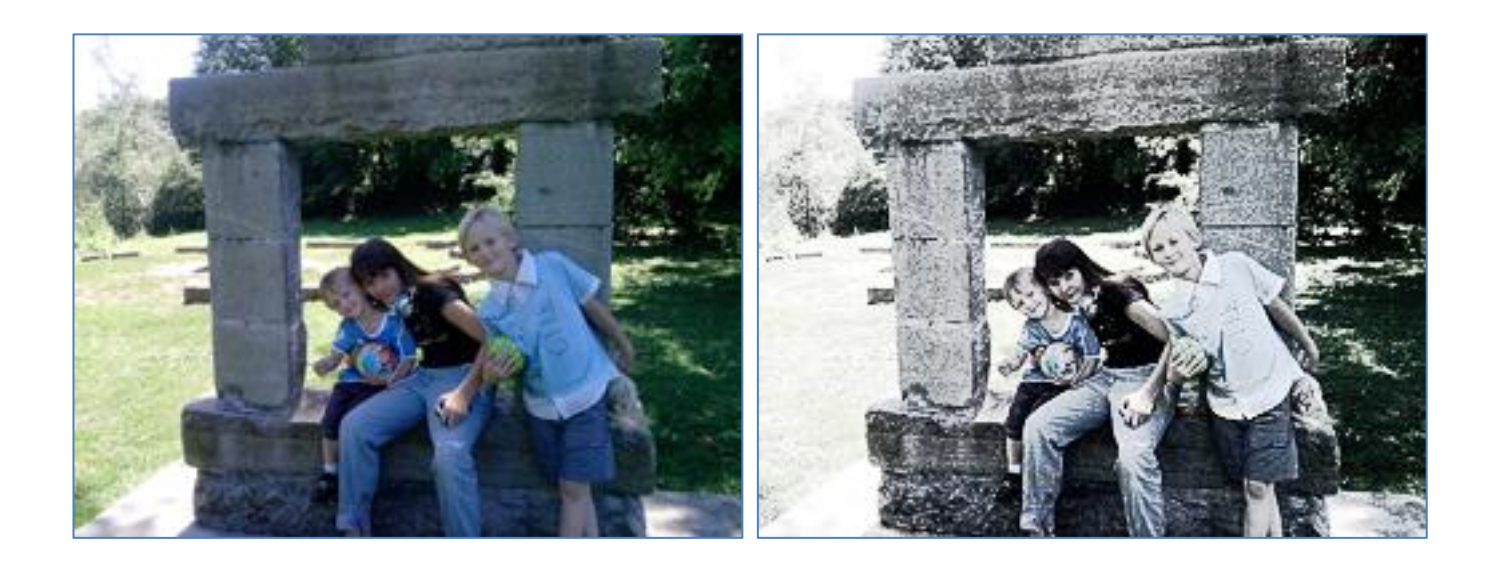